#### **BALLPARK**

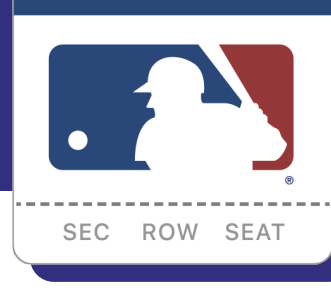

# STEP-BY-STEP GUIDE FOR SETTING UP YOUR MLB BALLPARK APP

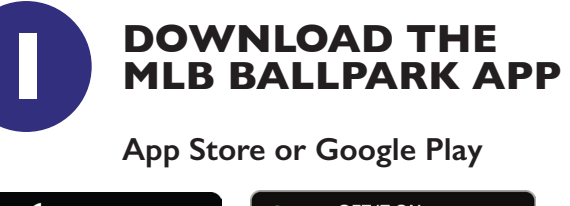

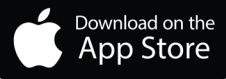

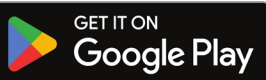

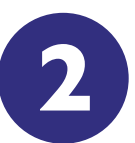

#### CREATE AN MLB.COM LOGIN

Same email address used to purchase your Peoria Sports Complex tickets

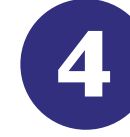

### **VERIFY ACCOUNT**

Click the Profile icon in the upper left corner of the HOME lab

**Click MY MLB ACCOUNT Emails** 

Enter the email address you want to verify and tap send

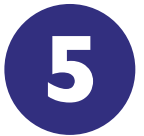

## ACCESSING TICKETS

Open email & click VERIFY MAIL

Reopen the Ballpark app and close the email verification page

Tap the back arrow or TICKETS tab at the bottom of screen

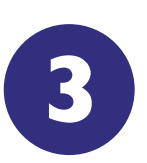

SET SEATTLE MARINERS OR SAN DIEGO PADRES AS YOUR FAVORITE TEAM

5

Please email the Peoria Sports Complex Ticket Office at ticketoffice@peoriaaz.gov or call (623) 773-8719 with any questions.

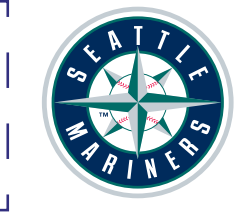

## **TIPS & TRICKS**

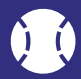

If tickets are not appearing in app after a forward or recall, try refreshing your TICKETS tab by pulling down on the screen in your app.

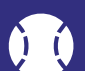

Have a work and personal email? You can verify multiple email addresses to your Ballpark app account.

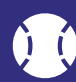

Before you get to the Peoria Sports Complex, remember to forward tickets to everyone in your party.

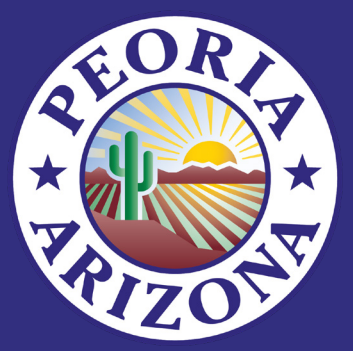